# PCard Cost Transfer (PCT) Enhancement User Guide (April 2020)

For detailed information on the PCard Cost Transfer (PCT) process, please review the general training document located in the Learning Management System (LMS) under course name "Cost Transfers: PCT Training and Assessment". The features discusses below were added to in April 2020 and are not included in the LMS course. Departments continue to be responsible for ensuring individuals involved the PCard process (PCard holder, Department Card Administrator, and PAN reviewers) are properly trained and adequate internal controls are in place to monitor PCard transactions, secure receipts and promptly transfer expenses to the appropriate Full Accounting Unit (FAU). Before initiating a PCT, the Transactor should have all the information necessary to appropriate transfer the transactions to the correct FAUs.

## Selecting Multiple Transactions for Transfer

Users now have the ability to select multiple transactions from a single journal with source code PRO for PCT processing. Once the Department Card Administrator (DCA) has reviewed newly posted PCard transactions and received the appropriate supporting documentation, the DCA an initiate the PCT process. To fully utilize this feature, the DCA should group daily transactions being moved to a common FAU to best take advantage of these streamlining enhancements.

Step 1: Login to RSpace and Select "UCR Financial System" from Authorized Applications

Step 2: Under UCRFS-Applications-PCT, select Inquiry and enter the activity code associated with the PRO transaction (also known as the "default" activity).

Step 3: If more than one PRO journal appears, select the journal id associate with transactions to be transferred.

Step 4 (New Features): Once the journal lines display, users can continue to process PCTs one transaction at a time by selecting the transaction and checking the "Transfer Line" box to the left of a journal line and then clicking on "Transfer ProCard Line(s)". However, there are several new options available to transactors to initiate a PCT on multiple journal lines:

Option1: Transactors can click the "Transfer Line" box on more than one journal line and then click on "Transfer ProCard Line(s)"

| PCTINQ                       |                               |                                | _                    |         | _           |                          |                                  |                                          |                    |                         |                  |               |                  |                                        |
|------------------------------|-------------------------------|--------------------------------|----------------------|---------|-------------|--------------------------|----------------------------------|------------------------------------------|--------------------|-------------------------|------------------|---------------|------------------|----------------------------------------|
| Journal ID<br>Date<br>Ref No | FDR008<br>04/15/20<br>0417202 | 4483 Sou<br>120 Led<br>20 Peri | irce<br>ger<br>iod / | Year    | P<br>A<br>1 | RO<br>CTUALS<br>0 / 2020 | Total Li<br>Total Ci<br>Total Di | nes 86<br>R \$24,862.06<br>B \$24,862.06 | USBANK<br>04152020 | CHARGES PI<br>-04152020 | ERIOD            |               |                  |                                        |
| Mark/U                       | Jnmark L                      | ines for Tr                    | ansf                 | er:     | Т           | ransfer Pro              | ocard Line(s                     | ;)                                       | _                  |                         |                  |               |                  |                                        |
| ProCard C                    | ost Tran                      | sfer: Journ                    | al Li                | ines    |             |                          |                                  |                                          |                    |                         |                  | <u>c</u>      | Sustomize   Find | View All   🏭 👘 First 🗨 1.6 of 6 🖿 Last |
| FAUs                         | D                             | escriptions                    |                      | TD)     | _           |                          |                                  |                                          |                    |                         |                  |               |                  |                                        |
| Transfer<br>Line             | Line #                        | Account                        | Å                    | ctivity |             | Fund                     | Function                         | Cost Center                              | Project            | Reference               | Journal Line Des | scription     | Amount           | Descr                                  |
|                              | 40                            | 780315                         | A                    |         | 7           | 19900🛒                   | 68                               | 2                                        | 2                  | 0000358778              | 690505 041720    | 20 2020 ENSUR | -125.00          | Copy record to PCT                     |
|                              | 41                            | 780315                         | A                    |         | 7           | 19900 🛒                  | 68                               | 2                                        | <b>2</b>           | USE TAX                 | 690505 041720    | 20 2020 ENSUR | -10.94           | Copy record to PCT                     |
|                              | 52                            | 780315                         | A                    |         | į.          | 19900                    | 68                               | 2                                        | <b>F</b>           | 0000358785              | 225172 041720    | 20 FEDEX 9240 | 300.18           | PROCARD Record                         |
|                              | 53                            | 780315                         | A                    |         | 7           | 19900🕎                   | 68                               | <u>,</u>                                 | 2                  | USE TAX                 | 225172 041720    | 20 FEDEX 9240 | 26.27            | PROCARD Record                         |
|                              | 54                            | 780315                         | A                    |         | 7           | 19900🕎                   | 68                               | 2                                        | 2                  | 0000358786              | 225172 041720    | 20 FEDEX 9240 | 118.79           | PROCARD Record                         |
|                              | 55                            | 780315                         | A                    | 25      | 7           | 19900                    | 68                               | <b>2</b>                                 | 2                  | USE TAX                 | 225172 041720    | 20 FEDEX 9240 | 10.39            | PROCARD Record                         |
|                              |                               |                                |                      |         |             |                          |                                  |                                          |                    |                         |                  |               |                  |                                        |

Save QReturn to Search (+11 Next in List) (+11 Previous in List) Search

Option 2: From the "Mark/UnMark Lines for Transfer" dropdown list and then click on "Transfer ProCard Line(s)".

- a. Mark All Lines for Transfer
- b. Mark Non Use-Tax Lines Only
- c. Mark Use-Tax Lines Only
- d. Unmark All Lines

| iry    | ×                                      | PCT Reports                                                                                                    | /u01/P                                          | T8.44.1    | )/apps://                                         | u01/PT8.44.1                                                                                                    | 10/apps:          | Frequently A                                | Asked 🔄 Free                                                              | quently Asker                                                             | d 📃 🗛                                                                                   | rchived t                                                | emplat                                       | covid-19-related                                                             | l-lea uc-le                                 | ave-obligati                                              | ions +        |      |
|--------|----------------------------------------|----------------------------------------------------------------------------------------------------|-------------------------------------------------|------------|---------------------------------------------------|----------------------------------------------------------------------------------------------------|-------------------|---------------------------------------------|---------------------------------------------------------------------------|---------------------------------------------------------------------------|-----------------------------------------------------------------------------------------|----------------------------------------------------------|----------------------------------------------|------------------------------------------------------------------------------|---------------------------------------------|-----------------------------------------------------------|---------------|------|
|        | Ű                                      | A https://fspo                                                                                                   | rtalservers.                                    | ucr.edu    | /psp/UCR                                          | FSLB/EMPL                                                                                                    | .OYEE/ERP/c/      | JCR_PCT.U                                   | CR_PCT 0                                                                  | 110%                                                                      | •• 🖾 1                                                                                  | 20                                                       | Search                                       |                                                                              |                                             |                                                           | 立             | 4    |
| Starte | d 🛅 From Ir                            | nternet Explorer                                                                                                 | Travel Sy                                       | stem Te    | ist Pa                                            |                                                                                                    |                   |                                             |                                                                           |                                                                           |                                                                                         |                                                          |                                              |                                                                              |                                             |                                                           |               |      |
|        |                                        |                                                                                                    | -                                               |            |                                                   |                                                                                                    |                   |                                             |                                                                           |                                                                           |                                                                                         |                                                          |                                              |                                                                              |                                             |                                                           |               |      |
| ČM .   | _                                      |                                                                                                    |                                                 |            |                                                   |                                                                                                    |                   |                                             | -                                                                         |                                                                           | н                                                                                       | me                                                       | Worklist                                     | MultiCh                                                                      | annel Console                               |                                                           | d to Favorite | es i |
|        |                                        |                                                                                                    |                                                 |            |                                                   |                                                                                                    |                   |                                             |                                                                           |                                                                           |                                                                                         |                                                          |                                              |                                                                              |                                             |                                                           |               |      |
|        | ^ PCT Inq                              | luiry                                                                                                    |                                                 |            |                                                   |                                                                                                    |                   |                                             |                                                                           |                                                                           |                                                                                         |                                                          |                                              |                                                                              |                                             |                                                           |               |      |
|        |                                        |                                                                                                    |                                                 |            |                                                   |                                                                                                    |                   |                                             |                                                                           |                                                                           |                                                                                         |                                                          |                                              |                                                                              |                                             |                                                           |               |      |
|        | Journal ID                             | FDR0084483                                                                                                    | Source                                          | F          | RO                                                | Total Li                                                                                                    | ines 86           | USBANK<br>04152020                          | CHARGES PE<br>0-04152020                                                  | RIOD                                                                      |                                                                                         |                                                          |                                              |                                                                              |                                             |                                                           |               |      |
|        | Date                                   | 04/15/2020                                                                                                    | Ledger                                          | A          | CTUALS                                            | Total C                                                                                                    | R \$24,862.06     |                                             |                                                                           |                                                                           |                                                                                         |                                                          |                                              |                                                                              |                                             |                                                           |               |      |
|        | Ref No                                 | 04172020                                                                                                    | Period /Ye                                      | ar 1       | 0 / 2020                                          | Total D                                                                                                    | B \$24,862.06     |                                             |                                                                           |                                                                           |                                                                                         |                                                          |                                              |                                                                              |                                             |                                                           |               |      |
|        |                                        |                                                                                                    |                                                 |            | . ,                                               |                                                                                                    | - 01.4,001.00     |                                             |                                                                           | .ef.                                                                      |                                                                                         |                                                          |                                              |                                                                              |                                             |                                                           |               |      |
|        | Mark                                   | /Unmark Lines f                                                                                                  | for Transfer                                    |            | . ,                                               |                                                                                                    |                   |                                             |                                                                           | đ                                                                         |                                                                                         |                                                          |                                              |                                                                              |                                             |                                                           |               |      |
|        | Mark                                   | /Unmark Lines f                                                                                                  | for Transfer                                    |            | ransfer Pro                                       | ocard Line(                                                                                                    | 5)                |                                             |                                                                           | <u>.</u>                                                                  |                                                                                         |                                                          |                                              |                                                                              |                                             |                                                           |               |      |
|        | Mark                                   | /Unmark Lines f                                                                                                  | for Transfer                                    |            | Transfer Pro                                      | ocard Line(s                                                                                                    | 5)                | _                                           |                                                                           | .4                                                                        |                                                                                         |                                                          | 0.                                           | stomize   Find                                                               | View All 1 🎬                                | First 🗄                                                   | 1.6 of 6      | Ð    |
|        | Mark<br>Pro<br>Mark                    | /Unmark Lines f                                                                                                  | for Transfer                                    |            | Transfer Pro                                      | ocard Line(                                                                                                    | 5)                |                                             |                                                                           | #                                                                         |                                                                                         |                                                          | <u>C:</u>                                    | stomize   <u>Find</u>                                                        | View All                                    | First 🖲                                                   | 1.6 of 6 🗈    | Ξı   |
|        | Mark<br>Prot<br>Mark<br>Trar Mark      | /Unmark Lines f<br>k All Lines For Tra<br>k Non Use-Tax Li                                                       | or Transfer<br>ansfer<br>ines Only              | a<br>ity   | fransfer Pro                                      | Eunction                                                                                                    | 5)<br>Cost Center | Project                                     | Reference                                                                 | .#<br>Journal Lin                                                         | e Descrip                                                                               | tion                                                     | <u>0</u> .                                   | stomize   Find  <br>Amount                                                   | View All   🕌                                | First 🖯                                                   | 1.6 of 6 🗈    | E L  |
|        | Mark<br>Pro<br>Mari<br>Trar Mari       | /Unmark Lines f<br>k All Lines For Tra<br>k Non Use-Tax Li<br>k Use-Tax Lines C                                  | for Transfer<br>ansfer<br>ines Only<br>Only     | ity        | ransfer Pro                                       | Eunction                                                                                                    | S<br>Cost Center  | Project                                     | Reference<br>0000358778                                                   | .d                                                                        | e Descrip<br>172020 20                                                                  | tion<br>020 EN:                                          | <u>C.</u><br>SUR                             | stomize   Find  <br>Amount<br>-125.00                                        | View All  <br>Descr<br>PROCARD              | First B                                                   | t.5 of 6 ₽    | 1 L  |
|        | Prov<br>Mark<br>Tran Mark<br>Tran Mark | /Unmark Lines f<br>k All Lines For Tra<br>k Non Use-Tax Li<br>k Use-Tax Lines C<br>park All Lines                | ansfer<br>ines Only<br>Only                     | ity<br>ity | Fund<br>19900                                     | Function                                                                                                    | S)                | Project                                     | Reference<br>0000358778<br>USE TAX                                        | .el<br>Journal Lin<br>690505 041<br>690505 041                            | e Descrip<br>172020 20<br>172020 20                                                     | tion<br>020 EN:                                          | <u>C.</u><br>SUR<br>SUR                      | stomize   Find  <br>Amount<br>-125.00<br>-10.94                              | View Al   =<br>Passor<br>PROCARD<br>PROCARD | First Record<br>Record                                    | 1.5 of 6 🖻    | Ðu   |
|        | Pro<br>Mark<br>Tran Mark<br>Lier Mark  | k All Lines For Tra<br>k Nor Use-Tax Lines<br>k Use-Tax Lines C<br>bark All Lines<br>52 7803                     | ansfer<br>ines Only<br>Only                     |            | Fund<br>19900<br>19900                            | Function                                                                                                    | Cost Center       | Project                                     | Reference<br>0000358778<br>USE TAX<br>0000358785                          | .el<br>Journal Lin<br>690505 041<br>690505 041<br>225172 041              | e Descrip<br>172020 20<br>172020 Fi<br>172020 Fi                                        | tion<br>020 EN:<br>020 EN:<br>EDEX 9                     | C.<br>SUR<br>SUR<br>240                      | stomize   Find  <br>Amount<br>-125.00<br>-10.94<br>300.18                    | Vew All                                     | First C<br>Record<br>Record<br>Record                     | Ē1.5ot6 ┣     | Ðı   |
|        | Mark                                   | k All Lines For Tra<br>k Non Use-Tax Li<br>k Use-Tax Lines (<br>nark All Lines<br>52 7803<br>53 7803             | ansfer<br>ines Only<br>Only<br>115 A0           |            | Fund<br>19900<br>19900<br>19900                   | Eunction                                                                                                    | Cost Center       | Project<br>20<br>20<br>20<br>20<br>20<br>20 | Reference<br>0000358778<br>USE TAX<br>0000358785<br>USE TAX               | .d<br>Journal Lin<br>690505 041<br>690505 041<br>225172 041<br>225172 041 | e Descrip<br>172020 2/<br>172020 2/<br>172020 Fi<br>172020 Fi                           | tion<br>020 EN:<br>020 EN:<br>EDEX 9<br>EDEX 9           | <u>C.</u><br>SUR<br>SUR<br>240<br>240        | stemize   Eind  <br>-125.00<br>-10.94<br>300.18<br>26.27                     | Vew All                                     | First C<br>Record<br>Record<br>Record<br>Record<br>Record | Ē1-ēorfē ┣    | Ðu   |
|        | Mark                                   | k All Lines For Tri-<br>k Non Use-Tax Li<br>k Use-Tax Lines C<br>nark All Lines<br>52 7803<br>53 7803<br>54 7803 | ansfer<br>ines Only<br>Only<br>115 A0<br>115 A0 |            | Fund<br>19900<br>19900<br>19900<br>19900<br>19900 | Function<br>68<br>68<br>68<br>68<br>68<br>68<br>68<br>68<br>68<br>50<br>68<br>50<br>60<br>60<br>60<br>60<br>60<br>60<br>60<br>60<br>60<br>60<br>60<br>60<br>60 | Cost Center       | Project<br>R<br>R<br>R<br>R<br>R            | Reference<br>0000358778<br>USE TAX<br>0000358785<br>USE TAX<br>0000358786 | 40000000000000000000000000000000000000                                    | e Descrip<br>172020 20<br>172020 20<br>172020 Fi<br>172020 Fi<br>172020 Fi<br>172020 Fi | tion<br>020 EN:<br>020 EN:<br>EDEX 9<br>EDEX 9<br>EDEX 9 | <u>c.</u><br>SUR<br>SUR<br>240<br>240<br>240 | stemize   Find  <br>Amount<br>-125.00<br>-10.94<br>300.18<br>26.27<br>118.79 | Vew All                                     | Record<br>Record<br>Record<br>Record<br>Record<br>Record  | t 1.6 of 6 ►  | Ð    |

Note: Care should be exercised when selecting multiple rows for transfer as these source rows cannot be deleted from within the PCT journal, the entire journal will need to be cancelled and the selection process restarted. For example, if the Mark All Lines for Transfer was selected and the Transfer Procard Lines icon clicked on, the PCT would contain 6 rows. If it was later decided that one of the six rows could not be transferred at this time, the entire PCT would have to be restarted and only 5 journal lines should be selected.

Step 5: Once the Transfer Procard Lines icon is clicked, the user will be presented with a question: "Create New ProCard Cost Transfer Journal?" If OK is selected, a PCT journal is created and the user is presented with the journal date screen, to continue the Transactor should click on Add.

Step 6: Complete the Journal Header Reference Number (Ref Number), add any additional information to the Reason/Justification field, and add an explanation if the transfer is more than 30 days old. To begin the redistribution process click on the journal "Lines" tab.

Step 7 (New Features): On the journal Lines tab, the transactor can create offset lines a couple of ways:

Option 1: The Transactor can manually add the offset line to each row of the PCT, by clicking the plus sign to the far right of the row. More than one offset row can be added for each transaction.

|   | ProCard | Co  | st Transfer |               |          |           |        |           |          |           |            | Customize   Find   View All   🟪 | First 🖪 1-6 of 6 🕨 |   |
|---|---------|-----|-------------|---------------|----------|-----------|--------|-----------|----------|-----------|------------|---------------------------------|--------------------|---|
| ļ | FAU     | 5   | Descrip     | otions (IIII) |          |           |        |           |          |           |            |                                 |                    |   |
|   | .ine #  | ļ   | Jse Tax     | *Account      | *Activit | <u>tv</u> | *Fund  | *Function | Cost Ctr | Project   | Reference  | *Journal Line Description       | Amount             |   |
| Ī | 1       | 1 ( |             | 780315🕎       | A(       | <b>F</b>  | 19900🕎 | 68🕎       | 2        | 2         | 0000358778 | FDR0084483-4/15/2020-0-40       | 125.00             | + |
|   | 2       | 2   |             | 780315🕎       | A(       | <b>F</b>  | 19900🕎 | 68        | <b>F</b> | <b>20</b> | 0000358778 | FDR0084483-4/15/2020-0-41-UT    | 10.94              | + |
|   |         |     |             | 700045        |          | -         | 40000  | 00        |          |           | 0000050705 |                                 | 000.40             | - |

Option 2: The Transactor can click on the plus sign that appears above the transaction grid (Quick Insert). Clicking on this icon will automatically add one offset line for each transaction. Note: 1) The Quick Insert feature is only available is no new offset rows have previously been added; 2) All FAU elements except account will automatically populate on the offset rows; these values can be changed. See green text above the transactions grid for additional information.

| ournal ID<br>ate<br>of No | NEXT<br>04/19/2020 | Source<br>Ledger<br>Period /Yea | PCT<br>ACTU/<br>r 10 / | To<br>ALS To<br>2020 To | otal Lines<br>otal CR \$4<br>otal DB \$1 | 6 Pro     | oCard Re-Allo | ocation | For each original I<br>added to redistribut<br>For example, if four<br>must have at least<br>would contain a min<br>The total debits and | PRO line<br>e the char<br>rows wer<br>one row a<br>imum of e | on this PCT<br>rge.<br>e brought ow<br>added showir<br>ight rows in to<br>n the line mus | journal, there must be at<br>er from the original PRO jo<br>g the redistribution FAU; t<br>tal.   | t least one row<br>urnal, each row<br>the PCT journal<br>can be posted. |
|---------------------------|--------------------|---------------------------------|------------------------|-------------------------|------------------------------------------|-----------|---------------|---------|----------------------------------------------------------------------------------------------------|--------------------------------------------------------------|------------------------------------------------------------------------------------------|---------------------------------------------------------------------------------------------------|-------------------------------------------------------------------------|
| ccount                    | Activ              | ity                             | Fund                   | Functio                 | n Cost Ctr                               | Projec    | ct            | E       | Quick Insert adds<br>new rows exist.<br>Fast Update popu<br>corresponding entr<br>other FAU fields up                                    | a new rov<br>lates ALL<br>y box. Co<br>late only v           | v for each tra<br>. newly addec<br>st Center an<br>when a value                          | nsfer row. NOTE: This only<br>I rows with any VALID FAU<br>d Project Code ALWAYS u<br>is present. | works when no<br>J value from its<br>pdate while the                    |
| ProCard (                 | Cost Transfer      | tions Tran                      |                        |                         |                                          |           |               |         |                                                                                                    |                                                              | Customize                                                                                | Find   View All   🏭                                                                               | First 🗹 1.6 of 6 🕑 L                                                    |
| ine #                     | Use Tax            | Account                         | Activit                | Y I                     | Fund                                     | *Function | Cost Ctr      | Pro     | ject Refe                                                                                                    | rence                                                        | Journal Li                                                                               | ne Description                                                                                    | Amount                                                                  |
| 1                         |                    | 780315                          | AI                     | 💭 1                     | 9900                                     | 68        | 20            | 7       | 0000                                                                                                    | 358778                                                       | FDR00844                                                                                 | 83-4/15/2020-0-40                                                                                 | 125.00                                                                  |
| 2                         |                    | 780315                          | AI                     | 📰 1                     | 9900                                     | 68        | 20            | 22      | 0000                                                                                                    | 358778                                                       | FDR00844                                                                                 | 83-4/15/2020-0-41-UT                                                                              | 10.94                                                                   |
| 3                         |                    | 780315                          | AI                     | 📰 1                     | 9900                                     | 68        | <b>(</b>      | 7       | 0000                                                                                                    | 358785                                                       | FDR00844                                                                                 | 83-4/15/2020-0-52                                                                                 | -300.18                                                                 |
| 4                         |                    | 780315                          | AI                     | 👳 1                     | 9900                                     | 68        | 2             | 72      | 0000                                                                                                    | 358785                                                       | FDR00844                                                                                 | 83-4/15/2020-0-53-UT                                                                              | -26.27                                                                  |
| 5                         |                    | 780315                          | AI                     | 🗐 1                     | 9900                                     | 68        | 20            | -       | 0000                                                                                                    | 358786                                                       | FDR00844                                                                                 | 83-4/15/2020-0-54                                                                                 | -118.79                                                                 |
| 6                         |                    | 780315                          | AI                     | 21                      | 9900                                     | 68        | 2             | 2       | 0000                                                                                                    | 358786                                                       | FDR00844                                                                                 | 83-4/15/2020-0-55-UT                                                                              | -10.39                                                                  |
|                           |                    |                                 |                        |                         |                                          |           |               |         | -                                                                                                    |                                                              |                                                                                          |                                                                                                   | F                                                                       |
|                           |                    | 02010                           |                        |                         | ook Un                                   | Delete.   | Journal       | Cave la | urnal Incomplete                                                                                                    | Ctatue                                                       | 3                                                                                        |                                                                                                   |                                                                         |

Step 8 (New Functionality): Users can specify the FAU to redistribute the PCard transaction from the default FAU to the specific FAU benefiting from the transactions in a couple of ways.

Option1: The offset FAU can be keyed on a row by row basis as they did before.

Option 2: Transactors now the ability to specify "global" changes to all offsetting rows by entering information in the FAU fields above the transaction grid (Fast Update). One or all of the fields can be populated. For example, if all of the transactions should be recorded to a common activity-fund-function-cost center, but different expense accounts apply, the user can populate the common portions of the FAU and click on the icon next to the Fast Update grid; the user then would update the account on a line by line basis.

#### Before Example:

| nurmai ID NEXT<br>Inte 04/19<br>Inf No | 2020 Ledy<br>Perio | rce PCT<br>ger ACTU.<br>od/Year 10 /                                                                                                    | Total Li<br>ALS Total C<br>2020 Total D | nes 12<br>R \$591.57<br>B \$591.57                                                                                                    | ProCard Re-4                                             | Allocation F     | or each original PR<br>ded to redistribute to<br>or example, if four ro<br>ust have at least on<br>ould contain a minim<br>he total debits and cr<br>usek lossert artics a                                                                                                    | D line on this P<br>te charge.<br>ws were brought<br>e row added sho<br>am of eight rows i<br>edits on the line i | CT journal, there must be at least one<br>over from the original PRO journal, each<br>wing the redistribution FAU; the PCT jou<br>n total.<br>must agree before the journal can be pos<br>transfer runs. NOTE: This only works whe | row<br>I row<br>Irmal<br>ted.                                                                                                    |
|----------------------------------------|--------------------|----------------------------------------------------------------------------------------------------|-----------------------------------------|----------------------------------------------------------------------------------------------------|----------------------------------------------------------|------------------|----------------------------------------------------------------------------------------------------|----------------------------------------------------------------------------------------------------|----------------------------------------------------------------------------------------------------|----------------------------------------------------------------------------------------------------|
| roCard Cost Tr                         | Activity           | ୍ର <b>Fund</b><br>ୁଦ୍  ପ୍ର                                                                                                    | Function C                              | cost Ctr Pro                                                                                                    | ject                                                     | @                | w rows exist.<br>ast Update populate<br>prresponding entry b<br>ther FAU fields update                                                                                                    | es ALL newly ad<br>ox. Cost Center<br>e only when a val                                                           | ded rows with any VALID FAU value fror<br>and Project Code ALWAYS update while<br>ue is present.<br><u>Customize</u> [ <u>End</u> ] View All ]                                                                                     | m its<br>• the<br>First 🕑 1.12 of 12 🕩 Las                                                                                                    |
| FAUs                                   | Descriptions       | Account                                                                                                    | *Activity                               | "Eurod                                                                                                    | *Euroction                                               | Cost Ctr         | Project                                                                                                    | Reference                                                                                                    | -Journal Line Description                                                                                                    | Amount                                                                                                    |
| 1                                      |                    | 780315                                                                                                    | A                                       | 19900                                                                                                    | 68                                                       | 2                | 7                                                                                                    | 0000358778                                                                                                    | FDR0081183 1/15/2020 0 40                                                                                                    | 125.00                                                                                                    |
| 2 🗆                                    |                    | 9.7                                                                                                    | A QT                                    | 19900 Q.T                                                                                                    | 68 Q.T                                                   | 9.               | 9.00                                                                                                    | 0000358778                                                                                                    | FDR0084483-4/15/2020-0-40                                                                                                    | -125.00                                                                                                    |
| 3                                      |                    | 780315                                                                                                    | A E                                     | 19900                                                                                                    | 68                                                       | 2                | 2                                                                                                    | 0000358778                                                                                                    | FDR0084483-4/15/2020-0-41-UT                                                                                                    | 10.94                                                                                                    |
|                                        |                    | 0,7                                                                                                    | A QT                                    | 19900 Q.T                                                                                                    | 68 Q.T                                                   | 9,               | 1 9.5                                                                                                    | 0000358778                                                                                                    | FDR0084483-4/15/2020-0-41-UT                                                                                                    | -10.94                                                                                                    |
| 4 🔲                                    |                    | and the second second se | and the second second                   |                                                                                                    | 20                                                       | -                | and the second second se | 0000050705                                                                                                    |                                                                                                    | 300 19                                                                                                    |
| 4 🗆                                    |                    | 780315                                                                                                    | A                                       | 19900                                                                                                    | 00                                                       | <b>2</b>         | 1                                                                                                    | 0000338785                                                                                                    | FDR0084483-4/15/2020-0-52                                                                                                    | -300.10                                                                                                    |
| 45<br>6                                |                    | 780315                                                                                                    | A QT                                    | 19900 Q                                                                                                    | 68 Q.T                                                   | 2.<br>Q.         | × Q.2                                                                                                    | 0000358785                                                                                                    | FDR0084483-4/15/2020-0-52<br>FDR0084483-4/15/2020-0-52                                                                                                    | 300.18                                                                                                    |
| 4 U<br>5<br>6 D<br>7                   |                    | 780315                                                                                                    |                                         | 19900<br>19900<br>19900                                                                                                    | 68 Q.T.                                                  |                  |                                                                                                    | 0000358785<br>0000358785                                                                                          | FDR0084483-4/15/2020-0-52<br>FDR0084483-4/15/2020-0-52<br>FDR0084483-4/15/2020-0-53-UT                                                                                                    | 300.18                                                                                                    |
| 45<br>67<br>8                          |                    | 780315<br>Q.T.<br>780315<br>Q.T.                                                                                                    |                                         | 19900<br>19900<br>19900<br>19900                                                                                                    | 68 Q 7<br>68 Q 7<br>68 Q 7                               | 2<br>0<br>7<br>0 |                                                                                                    | 0000358785<br>0000358785<br>0000358785<br>0000358785                                                              | FDR0084483-4/15/2020-0-52<br>FDR0084483-4/15/2020-0-52<br>FDR0084483-4/15/2020-0-53-UT<br>FDR0084483-4/15/2020-0-53-UT                                                                                                    | -300.16<br>300.18<br>-26.27<br>26.27                                                                                                    |
| 45<br>67<br>89                         |                    | 780315<br>780315<br>780315<br>780315<br>780315                                                                                                    |                                         | 19900<br>19900<br>19900<br>19900<br>19900<br>19900                                                                                                    | 68 Q.T<br>687<br>687<br>687<br>687                       |                  |                                                                                                    | 0000358785<br>0000358785<br>0000358785<br>0000358785<br>0000358786                                                | FDR0084483-4/15/2020-0-52<br>FDR0084483-4/15/2020-0-52<br>FDR0084483-4/15/2020-0-53-UT<br>FDR0084483-4/15/2020-0-53-UT<br>FDR0084483-4/15/2020-0-54                                                                                | -26.27<br>-26.27<br>-118.79                                                                                                    |
| 45<br>67<br>89<br>10                   |                    | 780315<br>780315<br>780315<br>780315                                                                                                    |                                         | 19900,<br>19900 Q,<br>19900,<br>19900 Q,<br>19900,<br>19900 Q,                                                                                                    | 68 Q 7<br>68 7<br>68 7<br>68 7<br>68 7<br>68 7           |                  |                                                                                                    | 0000358785<br>0000358785<br>0000358785<br>0000358785<br>0000358786<br>0000358786                                  | EDR0084483-4/15/2020-0-52<br>FDR0084483-4/15/2020-0-52<br>FDR0084483-4/15/2020-0-53-UT<br>FDR0084483-4/15/2020-0-54<br>FDR0084483-4/15/2020-0-54                                                                                   | -26.27 =<br>-118.79 =<br>118.79 =                                                                                                    |
| 45<br>67<br>89<br>1011                 |                    | 780315<br>780315<br>780315<br>780315<br>780315<br>780315<br>780315                                                                                                    |                                         | 19900,<br>19900 Q,<br>19900 Q, | 68 Q 7<br>68 Q 7<br>68 Q 7<br>68 Q 7<br>68 Q 7<br>68 Q 7 |                  |                                                                                                    | 0000358785<br>0000358785<br>0000358785<br>0000358785<br>0000358786<br>0000358786<br>0000358786                    | FDR0084483-415/2020-0-52<br>FDR0084483-415/2020-0-53-UT<br>FDR0084483-415/2020-0-53-UT<br>FDR0084483-415/2020-0-54<br>FDR0084483-415/2020-0-54<br>FDR0084483-415/2020-0-54                                                         | 300.18 300.18 30 |

After Example, once icon next to the Fast Update FAU is clicked:

| Journal ID<br>Date<br>Ref No | NEXT<br>04/19/2020              | Source PC1<br>Ledger AC1<br>Period /Year 10 | r<br>TUALS<br>/ 2020 | Total Li<br>Total CF<br>Total DE | nes 12<br>8 \$591.57<br>8 \$591.57 | ProCar | d Re-/ | Allocation                                                                                                    | For<br>add<br>For<br>mus<br>would<br>The | each orig<br>ed to redis<br>example. I<br>t have at<br>id contain<br>total debit | inal PRC<br>tribute th<br>f four rol<br>least one<br>a minimu<br>s and cre | ine on this P<br>e charge.<br>Is were brought<br>row added sho<br>m of eight rows i<br>edits on the line i | CT journal, there must be at least one<br>over from the original PRO journal, each<br>wing the redistribution FAU, the PCT jo<br>h total.<br>must agree before the journal can be por                                                                                                    | row<br>urmai<br>ted.                            |
|------------------------------|---------------------------------|---------------------------------------------|----------------------|----------------------------------|------------------------------------|--------|--------|----------------------------------------------------------------------------------------------------|------------------------------------------|----------------------------------------------------------------------------------|----------------------------------------------------------------------------|----------------------------------------------------------------------------------------------------|----------------------------------------------------------------------------------------------------|-------------------------------------------------|
| Account<br>ProCard           | Q Activ<br>Q A<br>Cost Transfer | ty Fund<br>Q 19924                          | Q 62                 | ion C                            | ost Ctr Pro                        | oject  |        | a 1                                                                                                    | Qui<br>new<br>Fas<br>con<br>othe         | ck Insert<br>rows exist<br>t Update<br>esponding<br>r FAU field                  | adds a n<br>populate<br>entry bo<br>is update                              | ew row for each<br>s ALL newly ad<br>a. Cost Center<br>only when a val                                     | transfer row. NOTE: This only works whe<br>Sed rows with any VALID FAU value fro<br>and Project Code ALVAVS update while<br>us is present.<br><u>Customize   Find   View Al</u>                                                                                                    | n no<br>m its<br>the<br>First 🔍 1.12 of 12 🕑 La |
| Line#                        | Del Use                         | Tax Account                                 | Activity             |                                  | "Fund                              | "Funct | tion   | Cost Ctr                                                                                                    |                                          | Project                                                                          |                                                                            | Reference                                                                                                  | "Journal Line Description                                                                                                    | Amount                                          |
| 1                            |                                 | 780315                                      | A                    | 3                                | 19900                              | 687    |        | <b>F</b>                                                                                                    |                                          | 71                                                                               | _                                                                          | 0000358778                                                                                                 | FDR0004403-4/15/2020-0-40                                                                                                    | 125.00                                          |
| 2                            | 0 0                             | 9                                           | A                    | 97                               | 19924 0,7                          | 62     | 2,7    |                                                                                                    | 97                                       |                                                                                  | 9                                                                          | 0000358778                                                                                                 | FDR0084483-4/15/2020-0-40                                                                                                    | -125.00                                         |
| 3                            | 2                               | 780315                                      | AL                   | 3                                | 19900                              | 68     |        | 2                                                                                                    |                                          | 2                                                                                |                                                                            | 0000358778                                                                                                 | FDR0084483-4/15/2020-0-41-UT                                                                                                    | 10.94                                           |
| 4                            |                                 | 0.5                                         | A                    | 97                               | 19924 0,7                          | 62 (   | 27     |                                                                                                    | 95                                       |                                                                                  | QE                                                                         | 0000358778                                                                                                 | FDR0084483-4/15/2020-0-41-UT                                                                                                    | -10.94                                          |
| 5                            |                                 | 780315                                      | AL                   | 3                                | 19900                              | 68     |        | <b>F</b>                                                                                                    |                                          | 7                                                                                |                                                                            | 0000358785                                                                                                 | FDR0084483-4/15/2020-0-52                                                                                                    | -300.18                                         |
| e                            |                                 | 0,5                                         | A                    | QE                               | 19924 0,7                          | 62 (   | 2,7    |                                                                                                    | QF                                       |                                                                                  | QE                                                                         | 0000358785                                                                                                 | FDR0084483-4/15/2020-0-52                                                                                                    | 300.18                                          |
| 7                            |                                 | 780315                                      | A                    | 3                                | 19900                              | 68     |        | <b>F</b>                                                                                                    |                                          | 7                                                                                |                                                                            | 0000358785                                                                                                 | FDR0084483-4/15/2020-0-53-UT                                                                                                    | -26.27                                          |
| 8                            |                                 | 0,5                                         | A                    | 97                               | 19924 Q.F                          | 62     | 2,21   |                                                                                                    | 0,7                                      |                                                                                  | QE                                                                         | 0000358785                                                                                                 | FDR0084483-4/15/2020-0-53-UT                                                                                                    | 26.27                                           |
| ç                            |                                 | 780315                                      | AL                   | 3                                | 19900                              | 68     |        | 1                                                                                                    |                                          | 1                                                                                |                                                                            | 0000358786                                                                                                 | FDR0084483-4/15/2020-0-54                                                                                                    | -118.79                                         |
|                              |                                 | 0.5                                         | A                    | 97                               | 19924 0,7                          | 62     | 2,5    |                                                                                                    | 9.7                                      |                                                                                  | QE                                                                         | 0000358786                                                                                                 | FDR0084483-4/15/2020-0-54                                                                                                    | 118.79                                          |
| 10                           |                                 |                                             |                      |                                  |                                    |        |        | The second second second second second second second second second second second second second second second se |                                          | and a second                                                                     |                                                                            | Party of the party of the                                                                                  | And the second second s |                                                 |
| 10                           |                                 | 780315                                      | AL                   | 3                                | 19900                              | 68     |        | <b>F</b>                                                                                                    |                                          | 100                                                                              |                                                                            | 0000358786                                                                                                 | FDR0084483-4/15/2020-0-55-UT                                                                                                    | -10.39                                          |

Step 9: Ensure all required FAU elements of the journal are completed and click on Save. The PCT journal will post during the nightly batch process. After completing the PCT, it is recommended that the user should upload the supporting documents into the Journal Documentation System (JDS) for audit purposes (note: if the PCT includes a Use Tax Reversal, documentation must be uploaded into the JDS). For additional information on uploading documentation into the JDS see <a href="http://fjds.ucr.edu/fjds/docs/Campus User Guide Journal Documentation System.pdf">http://fjds.ucr.edu/fjds/docs/Campus User Guide Journal Documentation System.pdf</a>

## Use Tax Enhancements

Department PCT users now have the ability to reverse erroneous "Use Tax" accruals. Valid reasons for reversing use tax are: 1) the vendor already assessed sales tax on the item and the sales tax is documented on the vendor's receipt; 2) the item is not subject to use tax. Note: all supporting documentation must be uploaded into the Journal Documentation System and will be audited by Accounts Payable.

Follow the steps below to reverse an erroneous Use Tax assessment on a ProCard journal. NOTE: these steps are focused on moving just use tax entries, but can be combined with other PCT entries.

Step 1: Login to RSpace and Select "UCR Financial System" from Authorized Applications

Step 2: Under UCRFS-Applications-PCT, select Inquiry and enter journal id and the activity code associated with the PRO transaction (also known as the "default" activity).

Step 3 (New Features): Once the journal lines display, users can continue to process PCTs one transaction at a time by selecting the use tax transaction and checking the "Transfer Line" box to the left of a journal line and then clicking on "Transfer ProCard Line(s)". However, there are several new options available to transactors to initiate a PCT on multiple journal lines:

Option1: Transactors can click the "Transfer Line" box on more than one journal line and then click on "Transfer ProCard Line(s)"

| Mark/U           | Inmark L  | ines for Tra | insfe  | r:     | Transfer Pr | ocard Line( | 5)          |          |            |                            |                  |                            |
|------------------|-----------|--------------|--------|--------|-------------|-------------|-------------|----------|------------|----------------------------|------------------|----------------------------|
| roCard C         | ost Trans | sfer: Journa | al Lin | ies    |             |             |             |          |            |                            | Customize   Find | View All 📕 🛛 First 🕙 1.6 o |
| Transfer<br>Line | Line #    | Account      | Act    | tivity | Fund        | Function    | Cost Center | Project  | Reference  | Journal Line Description   | Amount           | Descr                      |
|                  | 40        | 780315       | Α      | 2      | 19900       | 68          | 2           | <b>F</b> | 0000358778 | 690505 04172020 2020 ENSUR | -125.00          | PROCARD Record             |
|                  | 41        | 780315       | Α      |        | 19900       | 68          | 2           | 20       | USE TAX    | 690505 04172020 2020 ENSUR | -10.94           | Copy record to PCT         |
|                  | 52        | 780315       | A      |        | 19900       | 68          | 2           | 7        | 0000358785 | 225172 04172020 FEDEX 9240 | 300.18           | PROCARD Record             |
| 2                | 53        | 780315       | Α      |        | 19900       | 68          | 2           | 23       | USE TAX    | 225172 04172020 FEDEX 9240 | 26.27            | Copy record to PCT         |
|                  | 54        | 780315       | A      | - 5    | 19900       | 68          | 73          | 1        | 0000358786 | 225172 04172020 FEDEX 9240 | 118.79           | PROCARD Record             |
|                  | 55        | 780315       | Α      |        | 19900       | 68          | 2           | 2        | USE TAX    | 225172 04172020 FEDEX 9240 | 10.39            | PROCARD Record             |

Option 2: From the "Mark/UnMark Lines for Transfer" dropdown list and then click on "Transfer ProCard Line(s)".

- a. Mark All Lines for Transfer
- b. Mark Non Use-Tax Lines Only
- c. Mark Use-Tax Lines Only
- d. Unmark All Lines

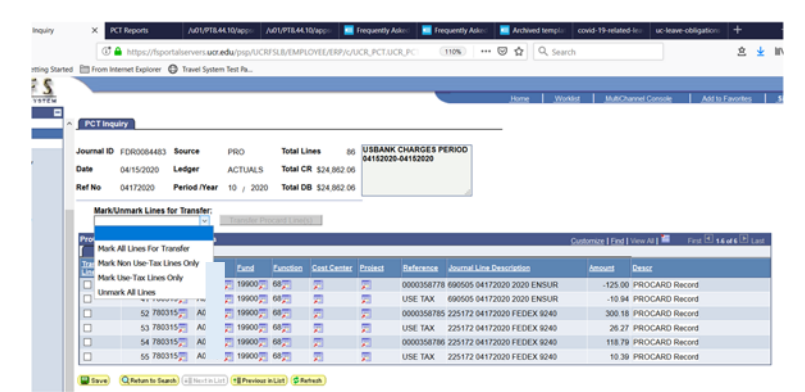

Note: Care should be exercised when selecting multiple rows for transfer as these source rows cannot be deleted from within the PCT journal, the entire journal will need to be cancelled and the selection process restarted. For example, if the Mark Use-Tax Lines Only was selected and the Transfer Procard Lines icon clicked on, the PCT would contain 3 rows. If it was later decided that one of the three rows could not be transferred at this time, the entire PCT would have to be restarted and only 2 journal lines should be selected.

Step 5: Once the Transfer Procard Lines icon is clicked, the user will be presented with a question: "Create New ProCard Cost Transfer Journal?" If OK is selected, a PCT journal is created and the user is presented with the journal date screen, to continue the Transactor should click on Add.

Step 6: Complete the Journal Header Reference Number (Ref Number), add any additional information to the Reason/Justification field, and add an explanation if the transfer is more than 30 days old. To begin the redistribution process click on the journal "Lines" tab.

Step 7 (New Features): On the journal Lines tab, the transactor can create offset lines a couple of ways:

Option 1: The Transactor can manually add the offset line to each row of the PCT, by clicking the plus sign to the far right of the row. More than one offset row can be added for each transaction.

| ProCard | Cost Transfer  |              |         |          |        |           |          |          |            | Customize   Find   View All  | First 🛃 1.3 of 3 🕨 | Last   |
|---------|----------------|--------------|---------|----------|--------|-----------|----------|----------|------------|------------------------------|--------------------|--------|
| FAU     | s Descri       | ptions [===) |         |          |        |           |          |          |            |                              |                    |        |
| Line #  | <u>Use Tax</u> | *Account     | Activit | 1        | *Fund  | *Function | Cost Ctr | Project  | Reference  | *Journal Line Description    | Amount             |        |
|         | 1 🖂            | 780315📰      | A       | -        | 19900👮 | 68📰       | 7        | 2        | 0000358778 | FDR0084483-4/15/2020-0-41-UT | 10.94              | +      |
|         | 2 🖂            | 780315       | A       | <b>2</b> | 19900🕎 | 68        | 2        | <u>9</u> | 0000358785 | FDR0084483-4/15/2020-0-53-UT | -26.27             | +      |
| ;       | 3 🖂            | 780315       | AU      | <b>.</b> | 19900🕎 | 68🕎       | <b>F</b> | <b>2</b> | 0000358786 | FDR0084483-4/15/2020-0-55-UT | -10.39             | ÷      |
|         |                |              |         |          |        |           |          |          |            |                              |                    | Circut |

Option 2: The Transactor can click on the plus sign that appears above the transaction grid (Quick Insert). Clicking on this icon will automatically add one offset line for each transaction. Note: 1) The Quick Insert feature is only available is no new offset rows have previously been added; 2) All FAU elements except account will automatically populate on the offset rows; these values can be changed. See green text above the transactions grid for additional information.

| lournal ID<br>Date<br>Ref No          | NEXT<br>04/19/2020<br>TEST                  | Source<br>Ledger<br>Period /Year       | PCT<br>ACTUALS<br>10 / 2020 | Total Lines<br>Total CR | 3 Pr<br>\$36.66<br>\$10.94 | oCard Re-Allocation | add<br>For<br>mus<br>wou<br>The<br>Qui | ed to redistribute the char<br>example, if four rows were<br>at have at least one row a<br>lid contain a minimum of e<br>total debits and credits or<br>ick insert adds a new row<br>cover ever | ge.<br>brought over from the original PRO jo<br>ided showing the redistribution FAU, t<br>ght rows in total.<br>In the line must agree before the journal<br>for each transfer row. NOTE. This only | urnal, each row<br>the PCT journal<br>can be posted.<br>works when no |               |
|---------------------------------------|---------------------------------------------|----------------------------------------|-----------------------------|-------------------------|----------------------------|---------------------|----------------------------------------|----------------------------------------------------------------------------------------------------|----------------------------------------------------------------------------------------------------|-----------------------------------------------------------------------|---------------|
| Account                               | Activi                                      | y 10                                   | nu run                      | cuon cost ct            | rioje                      |                     | Fas                                    | t Update populates ALL<br>responding entry box. Co                                                                                                    | newly added rows with any VALID FAL<br>st Center and Project Code ALWAYS u                                                                                                    | J value from its<br>pdate while the                                   |               |
| ProCard C                             | ost Transfer                                |                                        |                             |                         |                            |                     | othe                                   | er FAU fields update only v                                                                                                    | nhen a value is présent. <u>Customize</u>   Find   View All   #                                                                                                    | First 1.3 of 3                                                        | 🗈 La          |
| ProCard C                             | ost Transfer<br>Descrip                     | ions 🔚 🌐                               |                             |                         |                            |                     | othe                                   | er FAU fields update only v                                                                                                    | rhen a value is présent. <u>Customize   Find</u>   View All   #                                                                                                    | First 💽 1.3 of 3                                                      | 🗈 La          |
| ProCard C<br>FAUs                     | ost Transfer<br>Descrip<br><u>Use Tax</u>   | tions (IIII)                           | Activity                    | <u>"Fund</u>            | *Function                  | 1 Cost Ctr          | othe<br>Project                        | er FAU fields update only v<br>Reference                                                                                                    | Inen a value is présent. <u>Customize   Find  </u> View All   ##                                                                                                    | First 1.3 of 3                                                        | E La          |
| ProCard C<br>FAUs<br>Line #<br>1      | ost Transfer<br>T Descrip<br><u>Use Tax</u> | tions TTT)<br>*Account<br>780315       | *Activity                   | *Fund<br>19900          | Function                   | n <u>Cost Ctr</u>   | othe<br>Project                        | er FAU fields update only v<br>Reference<br>0000358778                                                                                                    | hen a value is présent. <u>Customize   Find  </u> View All   #<br>"Journal Line Description FDR0084483-4/15/2020-0-41-UT                                                                            | First 🕑 1.3 of 3                                                      | E La          |
| ProCard C<br>FAUs<br>Line #<br>1<br>2 | ost Transfer<br>Descrip<br>Use Tax          | tions (###)<br>*Account<br>780315<br># | Activity                    | <u>Fund</u><br>19900    | Function<br>68             | 1 <u>Cost Ctr</u>   | Project                                | er FAU fields update only v<br>Reference<br>0000358778<br>0000358785                                                                                                    | hen a value is présent. <u>Customize   Find   View All   #</u> <u>Nourmal Line Description</u> FDR0084483-4/15/2020-0-41-UT FDR0084483-4/15/2020-0-53-UT                                            | First 1.3 of 3                                                        | 94 [<br>.27 [ |

Step 8 (New Functionality): To reverse the Use Tax on all of these rows, the use tax offset FAU can be specified a couple of ways.

Option1: The offset FAU can be keyed on a row by row basis as they did before. For rows that have a check mark (read only) in the Use Tax column, an additional account option is available

from the account list—115520. When this account is selected, the rest of the FAU on that row will automatically be populated.

Option 2: Transactors now the ability to specify "global" changes to all offsetting rows by entering information in the FAU fields above the transaction grid and clicking on the Fast Update

icon 🗎 . If the Use Tax account is selected (115520), the rest of the FAU will automatically be populated and the Fast Update icon should be selected.

Note: when selecting account 115520 using either option, the user will be presented with the following message:

Please note you are reversing the use tax; documentation supporting this transaction MUST be uploaded into the Journal Documentation System. The PeopleCode program executed a Warning statement, which has produced this message.

|                                                  |                                                                                                    |                                                                                 |                                                          |                                                                  |                                                                                                    |                                                               |                                                                                                    |                                                                                                    |                                                                                                    |                                                      | C                                          |
|--------------------------------------------------|----------------------------------------------------------------------------------------------------|---------------------------------------------------------------------------------|----------------------------------------------------------|------------------------------------------------------------------|----------------------------------------------------------------------------------------------------|---------------------------------------------------------------|----------------------------------------------------------------------------------------------------|----------------------------------------------------------------------------------------------------|----------------------------------------------------------------------------------------------------|------------------------------------------------------|--------------------------------------------|
| 3efo                                             | re Exan                                                                                                    | nple:                                                                           |                                                          |                                                                  |                                                                                                    |                                                               |                                                                                                    |                                                                                                    |                                                                                                    |                                                      |                                            |
| Header                                           | Lines                                                                                                    | Journal Edit E                                                                  | TOF                                                      |                                                                  |                                                                                                    |                                                               |                                                                                                    |                                                                                                    |                                                                                                    |                                                      |                                            |
| ournal ID<br>ate<br>ef No<br>Account             | NEXT 4/19/2020 1<br>TEST 1                                                                                    | Source PC<br>Ledger AC<br>Period /Year 10<br>Fund                               | T To<br>TUALS To<br>/ 2020 To<br>Function                | tal Lines 6<br>tal CR \$47.60<br>tal DB \$47.60<br>n Cost Ctr Pr | ProCard Re-Allocati                                                                                                    | on add<br>For<br>mus<br>woul<br>The<br>Quite<br>new<br>Factor | each original PRG<br>di to redistribute th<br>example, if four roi<br>i have at least ond<br>d contain a minimu<br>total debits and cn<br>ck Insert adds a n<br>rows exist. | D line on this P<br>e charge.<br>ws were brought<br>e row added sho<br>m of eight rows i<br>edits on the line r<br>ew row for each<br>a Al L newbrach | T journal, there must be at least one<br>over from the original PRO journal, each<br>wing the redistribution FAU; the PCT journal<br>total:<br>must agree before the journal can be pos<br>transfer row. NOTE: This only works whe | row<br>smat<br>fed.<br>n no                          |                                            |
| 15520                                            | Q A01392                                                                                                    | 27222                                                                           | ZZ                                                       |                                                                  |                                                                                                    | othe                                                          | esponding entry bi<br>r FAU fields update                                                                                                    | ox. Cost Center<br>only when a val                                                                                                    | and Project Code ALWAYS update while<br>ue is present.                                                                                                    | the                                                  |                                            |
| _                                                |                                                                                                    |                                                                                 |                                                          |                                                                  |                                                                                                    |                                                               |                                                                                                    |                                                                                                    |                                                                                                    |                                                      | _                                          |
| ProCard                                          | Cost Transfer                                                                                                 |                                                                                 |                                                          |                                                                  |                                                                                                    |                                                               |                                                                                                    |                                                                                                    | Customize   Find   View All   🏙                                                                                                    | First 🖲 1.6 of 6 🕨                                   | Last                                       |
| ProCard FAU                                      | Cost Transfer<br>s Descriptio                                                                                 | ns (TTTE)                                                                       | *Activity                                                | *Fund                                                            | *Function Cost C                                                                                                    | tr.                                                           | Project                                                                                                    | Reference                                                                                                    | Customize   Find   View All                                                                                                    | First 1.6 of 6                                       | Last                                       |
| ProCard (<br>FAU:<br>ine #<br>1                  | Cost Transfer<br>s Descriptio<br>Del Use Tax                                                                  | ns (me)<br>Account<br>780315                                                    | Activity                                                 | 19900                                                            | Function Cost C                                                                                                    | itr                                                           | Project                                                                                                    | Reference<br>0000358778                                                                                                    | Customze   End   View All  <br>Journal Line Description<br>FDR0084483-4/15/2020-0-41-UT                                                                                                    | First  1.6 of 6                                      | Last                                       |
| roCard (<br>FAU)<br>ne #<br>1<br>2               | Cost Transfer<br><u>Descriptio</u><br><u>Del Use Tao</u>                                                      | rs (2000)<br>Account<br>780315<br>Q                                             | Activity                                                 | 19900                                                            | Function Cost 0<br>68                                                                                                    | ar<br>Q.T.                                                    | Project                                                                                                    | Reference<br>0000358778<br>0000358778                                                                                                    | Customize   Find   View All  <br>Nourmal Line Description<br>FDR0084483-4/15/2020-0-41-UT<br>FDR0084483-4/15/2020-0-41-UT                                                                                                    | First 1.6 of 6<br>Amount 10.94 -10.94                | Last                                       |
| roCard (<br>FAU)<br>ne.#<br>1<br>2<br>3          | Cost Transfer<br>s Descriptio<br>Del Use Tao<br>C<br>C<br>C<br>C<br>C<br>C<br>C<br>C<br>C<br>C<br>C<br>C<br>C | ns (1999)<br>( Account<br>780315<br>( )<br>780315<br>( )<br>780315<br>( )       | AC AC                                                    | 19900<br>19900<br>19900                                          | Function         Cost 0           68         7           68         7           68         7                                                                                             | u<br>Q,7                                                      | Project                                                                                                    | Reference<br>0000358778<br>0000358778<br>0000358785                                                                                                   | Customize   Find   View All  <br>Mournal Line Description<br>FDR0084483-4/15/2020-0-41-UT<br>FDR0084483-4/15/2020-0-41-UT<br>FDR0084483-4/15/2020-0-53-UT                                                                          | Amouns<br>10.94<br>-10.94<br>-26.27                  | Last<br>+<br>+                             |
| roCard (<br>FAU)<br>ine #<br>1<br>2<br>3<br>4    | Cost Transfer                                                                                                 | Account<br>780315<br>780315<br>780315                                           | ACTIVITY<br>ACTIVITY<br>ACTIVITY<br>ACTIVITY<br>ACTIVITY | 19900<br>19900<br>19900<br>19900<br>19900                        | Function         Cost 0           68         7           68         7           66         7           68         7                                                                      | u<br>Q.F                                                      | Project                                                                                                    | Reference<br>0000358778<br>0000358778<br>0000358785<br>0000358785                                                                                     | Customze   End   View Al  <br>Sournal Line Description<br>FDR0084483-4/15/2020-0-41-UT<br>FDR0084483-4/15/2020-0-43-UT<br>FDR0084483-4/15/2020-0-53-UT<br>FDR0084483-4/15/2020-0-53-UT                                             | First 1.6 of 6<br>Amount<br>10.94<br>-26.27<br>26.27 | Last<br>+<br>+<br>+                        |
| ProCard<br>FAU<br>Ine #<br>1<br>2<br>3<br>4<br>5 | Cost Transfer                                                                                                 | res TTT)<br>Account<br>780315<br>780315<br>780315<br>780315<br>780315<br>780315 | Activity<br>AC                                           | Event<br>19900<br>19900<br>19900<br>19900<br>19900<br>19900      | Function         Cost 0           68         2           68         2           68         2           68         2           68         2           68         2           68         2 | *<br>Q.7                                                      | Project                                                                                                    | Reference<br>0000358778<br>0000358778<br>0000358785<br>0000358785<br>0000358785                                                                       | Customice   End   View AI  <br>Sournal Line Description<br>FDR0084483-4/15/2020-0-41-UT<br>FDR0084483-4/15/2020-0-53-UT<br>FDR0084483-4/15/2020-0-55-UT<br>FDR0084483-4/15/2020-0-55-UT                                            | First 1.6 of 6 2                                     | Last + + + + + + + + + + + + + + + + + + + |

After Example once icon next to the Fast Update FAU is clicked:

| Journal ID<br>Date<br>Ref No                         | NEXT<br>04/19/2020<br>TEST                                                                                                   | Source<br>Ledger<br>Period /Year                                       | PCT<br>ACTUALS<br>10 / 2020 | Total Lir<br>Total CR<br>Total DE | es 6<br>\$47.60<br>\$47.60                              | ProCard Re-A                                | Allocation                                         | added to redistribu<br>For example, if four<br>must have at least<br>would contain a mil | the the charge.<br>If rows were brought<br>tone row added sho<br>nimum of eight rows i<br>d credits on the line i | c) journal, there must be at least one<br>over from the original PRO journal, each<br>saing the redistribution FAU, the PCT journ<br>in total.                                                                                                    | n row<br>urmail                                                                        |
|------------------------------------------------------|----------------------------------------------------------------------------------------------------|------------------------------------------------------------------------|-----------------------------|-----------------------------------|---------------------------------------------------------|---------------------------------------------|----------------------------------------------------|------------------------------------------------------------------------------------------|----------------------------------------------------------------------------------------------------|----------------------------------------------------------------------------------------------------|----------------------------------------------------------------------------------------|
| Account<br>115520                                    | Activ<br>A013                                                                                                    | ity Fui<br>92 ZZ                                                       | nd Fu<br>ZZZ ZZ             | nction C                          | ost Ctr P                                               | roject                                      | 6                                                  | Quick Insert adds<br>new rows exist.<br>Fast Update pop<br>corresponding ent             | s a new row for each<br>utates ALL newly ad<br>ry box. Cost Center                                                | transfer row. NOTE: This only works whe<br>ded rows with any VALID FAU value fro<br>and Project Code ALWAYS update while                                                                                                    | n no<br>m its<br>: the                                                                 |
| ProCard C                                            | ost Transfer                                                                                                    |                                                                        |                             |                                   |                                                         |                                             |                                                    | other FAO telds up                                                                       | date only when a va                                                                                               | Customize   Find   View All   🚟                                                                                                    | First 16 af 6 La                                                                       |
| ProCard C<br>FAUs                                    | ost Transfer<br>Descri                                                                                                    | otons (1999)                                                           | nt Me                       | ivity.                            | *Fund                                                   | Function                                    | Cost Ctr                                           | Project                                                                                  | Reference                                                                                                    | Customize   End   View All   #                                                                                                    | First 1.6 of 6 La                                                                      |
| ProCard C<br>FAUs<br>Line #                          | ost Transfer<br>Descri<br>Del Use                                                                                            | tions (TTT)<br>LTax Accou<br>780315                                    | ot ika                      | tulte<br>R                        | <u>*Eund</u><br>19900;                                  | Function<br>68                              | Cost Cir                                           | Project                                                                                  | Beference<br>0000358778                                                                                           | Customize   End   View Al   #                                                                                                    | First 1.6 or 6 La                                                                      |
| ProCard C<br>FAUs<br>Line #<br>1<br>2                | ost Transfer<br>Descri<br>Del Use                                                                                            | Tax Accou<br>780315<br>115520                                          |                             | aler<br>B                         | Fund<br>19900;<br>ZZZZZ                                 | Function<br>68,                             | Cost Cir                                           | Erolect                                                                                  | Eeference<br>0000358778<br>0000358778                                                                             | Castomize   End   Vew Al  <br>Sournal Line Description<br>FDR0084483-4/15/2020-0-41-UT<br>FDR0084483-4/15/2020-0-41-UT                                                                                                    | First 1.6 or 6 La                                                                      |
| ProCard C<br>FAUs<br>Line.#<br>1<br>2<br>3           | ost Transfer<br>Descri<br>Del Use                                                                                            | 100005 (1110)<br>10000 (1100)<br>10000 (1100)<br>115520<br>780315      |                             | 2<br>2<br>2                       | "Fund<br>19900;<br>ZZZZZ;<br>19900;                     | Function<br>68,<br>ZZ,                      | Cost Gir                                           | Project                                                                                  | Beference<br>0000358778<br>0000358778<br>0000358785                                                               | Castomize   End   Vew Al  <br>Sournal Line Description<br>FDR0084483-4/15/2020-0-41-UT<br>FDR0084483-4/15/2020-0-53-UT                                                                                                    | First 1.4 or 6 La<br>Amount<br>10.94<br>-10.94<br>-26.27                               |
| ProCard C<br>FAUs<br>Line #<br>1<br>2<br>3<br>4      | ost Transfer<br>Descr<br>Del Use<br>C C<br>C<br>C<br>C<br>C<br>C<br>C<br>C<br>C<br>C<br>C<br>C<br>C<br>C<br>C<br>C<br>C<br>C | 10005 (TED)<br>1 Tax Accou<br>780315<br>115520<br>780315<br>115520     |                             |                                   | Fund<br>19900<br>ZZZZZ<br>19900                         | Function<br>68<br>ZZ<br>68<br>ZZ            | Cost Cir<br>Fi                                     | Project                                                                                  | Beference<br>0000358778<br>0000358778<br>0000358785<br>0000358785                                                 | Customize   End   View Al  <br><u> Liowmail Line Description</u><br>FDR0084483-4/15/2020-041-UT<br>FDR0084483-4/15/2020-0-53-UT<br>FDR0084483-4/15/2020-0-53-UT                                                                                                    | First  1.6 of 6 10.94  .10.94  .26.27 26.27                                            |
| ProCard C<br>FAUs<br>Line #<br>1<br>2<br>3<br>4<br>5 | oost Transfer<br>Descri<br>Rel Vas<br>C. C.<br>C.<br>C.<br>C.<br>C.<br>C.<br>C.<br>C.<br>C.<br>C.<br>C.<br>C.<br>C.<br>C     | 10005 (111)<br>11520<br>780315<br>115520<br>780315<br>115520<br>780315 |                             |                                   | "Fund<br>19900,<br>ZZZZZ,<br>19900,<br>ZZZZZ,<br>19900, | Function<br>68,<br>22,<br>68,<br>22,<br>68, | Cost Cir<br>22<br>22<br>22<br>22<br>22<br>22<br>22 | Project                                                                                  | Beference<br>0000358778<br>0000358778<br>0000358785<br>0000358785<br>0000358785                                   | Customize   Find   Verv All  <br>Costanize   Find   Verv All  <br>Costanize   Find   Verv All  <br>FDR0084483-4/15/2020-0-41-UT  <br>FDR0084483-4/15/2020-0-53-UT  <br>FDR0084483-4/15/2020-0-55-UT  <br>FDR0084483-4/15/2020-0-55-UT  <br>FDR084483-4/15/2020-0-55-UT  <br>FDR084483-4/15/2020-0-55-UT | First € 1.6 or 6 € La<br><u>Amount</u><br>10.94<br>-10.94<br>-26.27<br>26.27<br>-10.39 |

Step 9: Ensure all required FAU elements of the journal are completed and click on Save. The PCT journal will post during the nightly batch process. After completing the PCT, the user should immediately upload the supporting documents into the Journal Documentation System (JDS). For

additional information on uploading documentation into the JDS go to: http://fjds.ucr.edu/fjds/docs/Campus User Guide Journal Documentation System.pdf

Reminder: beginning, 4/20/2020, PRO journals will now display the original transaction Journal Line Reference so related transaction can be easily identified. Note: "UT" will be displayed as the last characters in the Journal Line Description.

Request to assess use tax must continue to be submitted to <u>UCRap@lists.ucr.edu</u> with supporting documentation so a manual journal entry can be processed.

### Questions

Questions should be directed to <u>ucrfsfeedback@ucr.edu</u> using the subject line "PCT Enhancement".